بخـش يشتيبانى

## כוייד בראש

# راهنهای ساخت ارتباط PPPoE در سیستمعامل گنو-لینوکس، توزیع فدورا

### fedora 🕑

http://datak.ir

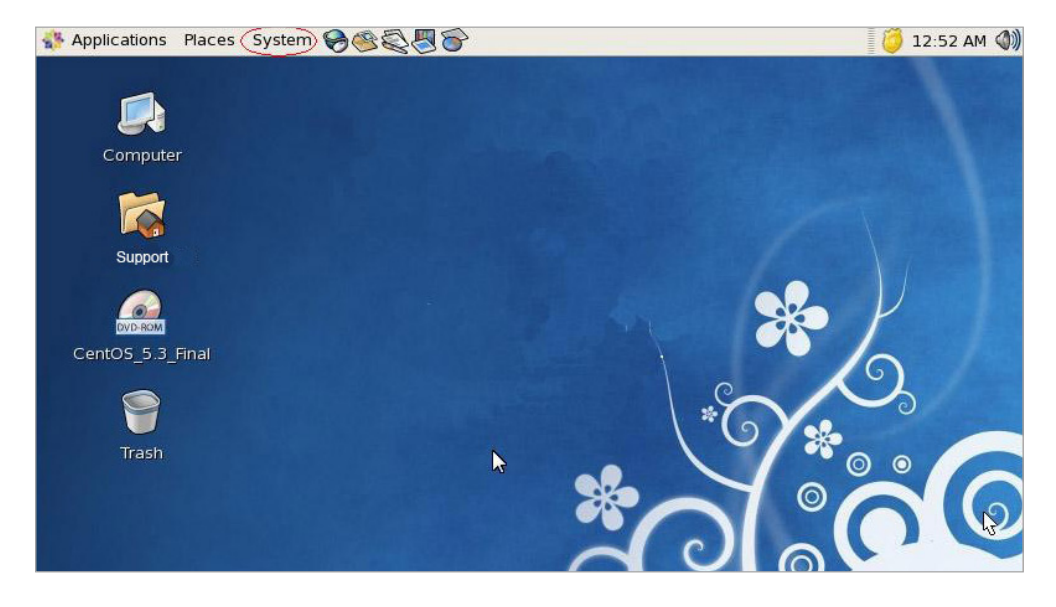

نخست در بالای Desktop، منوی System را انتخاب کنید.

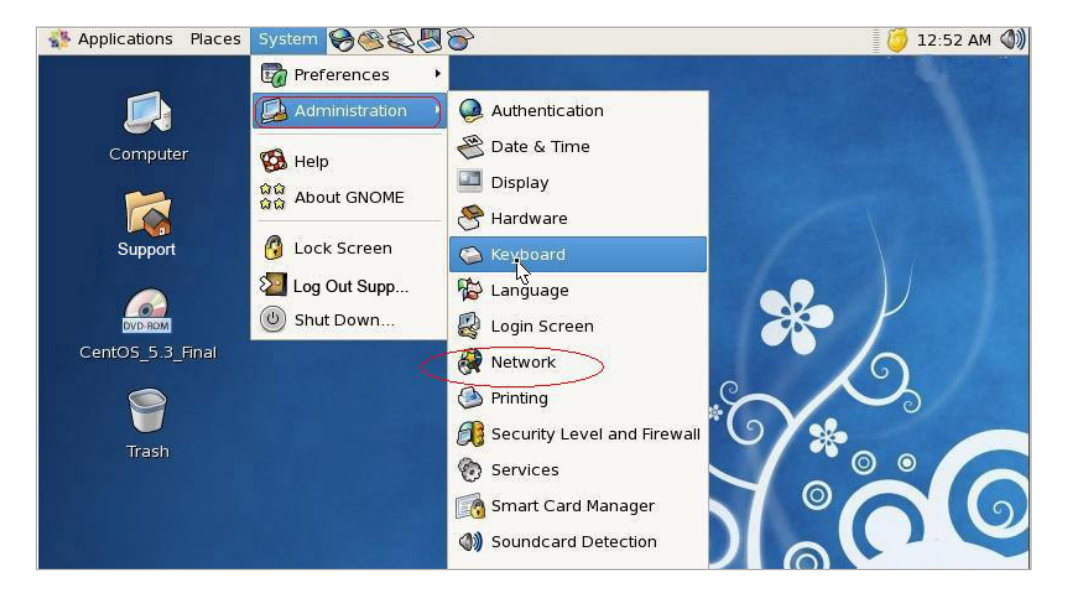

از منوی System گزینه Administration را انتخاب، و روی Network کلیک کنید.

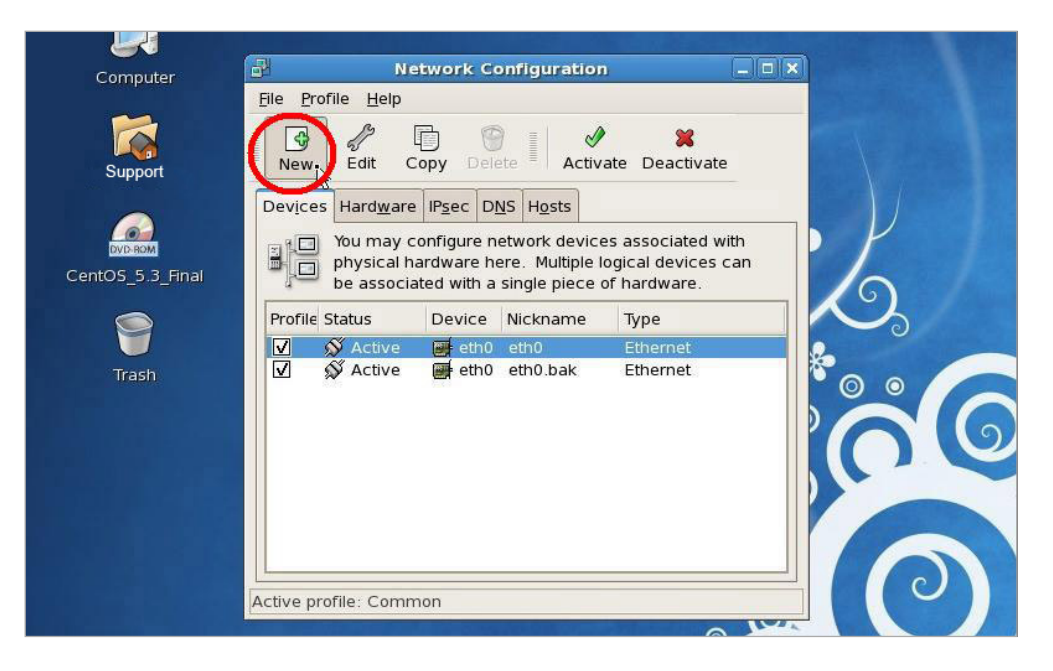

آنگاه در بخش Network Configuration روی گزینه New کلیک کنید.

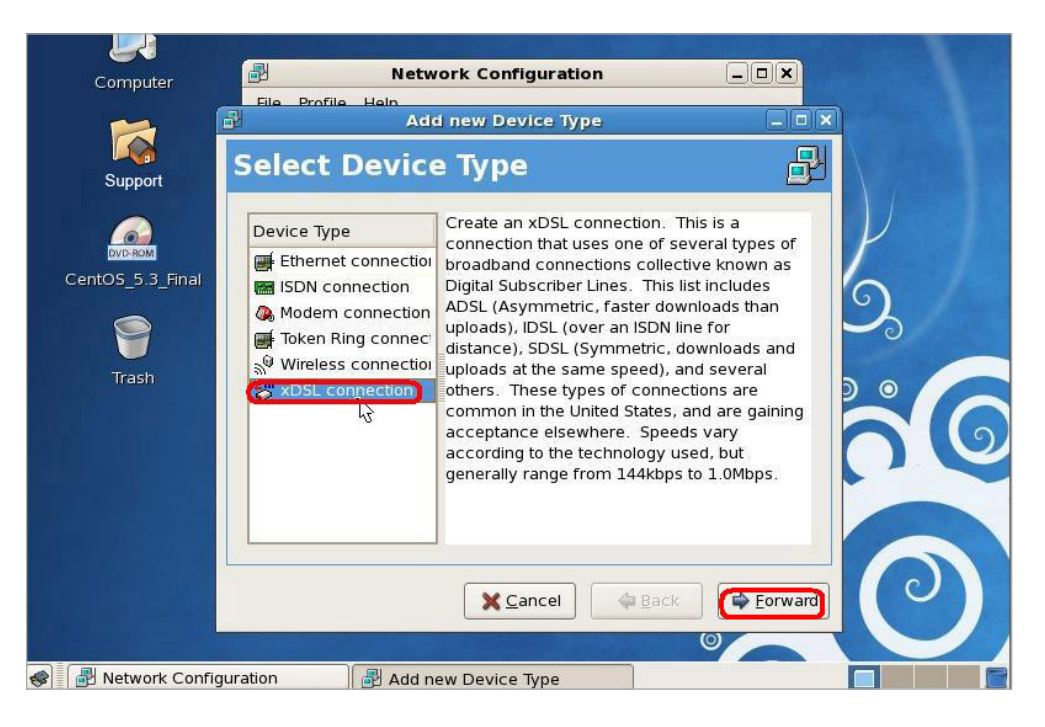

در این بخش از میان گزینههای موجود بر روی xDSL connection کلیک کرده و سپس روی گزینه Forward کلیک کنید.

| Applications Place                              | es System 嗣 🧐 🖏 🌄 👕                                                                                                    | 🚺 🚺 12:52 AM 🔇 |
|-------------------------------------------------|----------------------------------------------------------------------------------------------------|----------------|
| Computer                                        | Add new Device Type                                                                                                    |                |
| Support<br>Support<br>CentOS_5.3_Final<br>Trash | Configure DSL connection   Select the ethernet device for this account.   Ethernet device: eth0 (Advanced Micro Devices [AMD] 7   Enter the provider name for this account.   Provider name   Account Type   Login name   Password: |                |
|                                                 | Sancel Sack                                                                                                    |                |

سپس نام سرویس دهنده، نوع کاربر، نام کاربری و گذرواژه PPPoE خود را در بخشهای مربوطه وارد کرده و پس از آن روی گزینه Forward کلیک کنید.

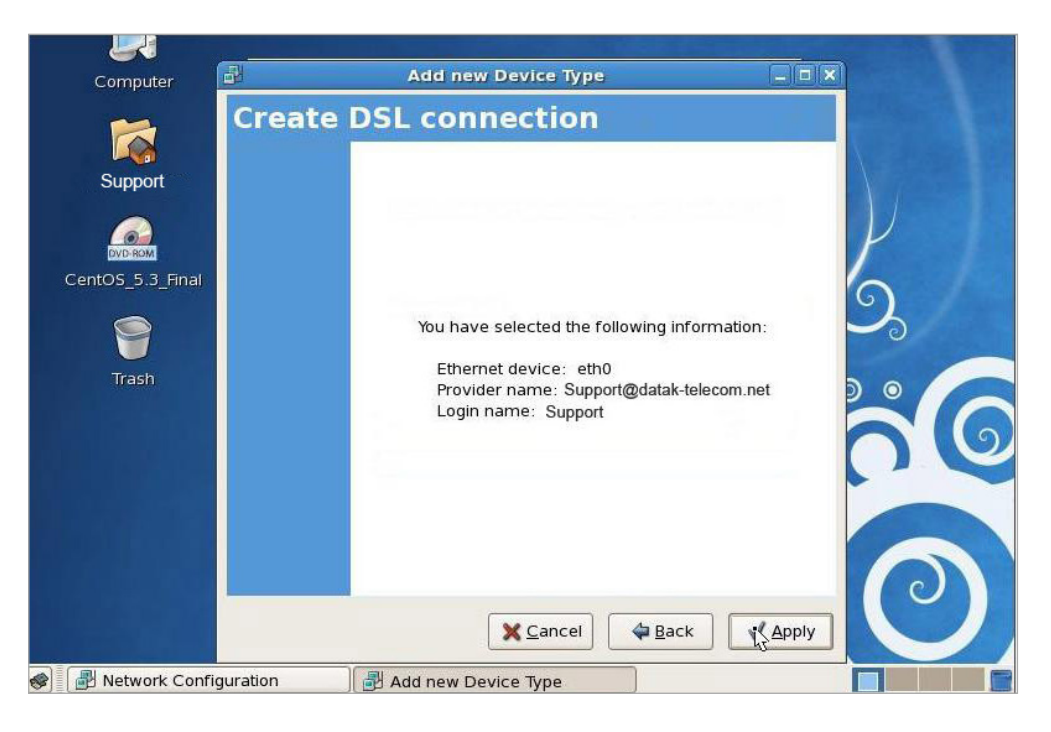

سپس روی گزینه Apply کلیک کنید.

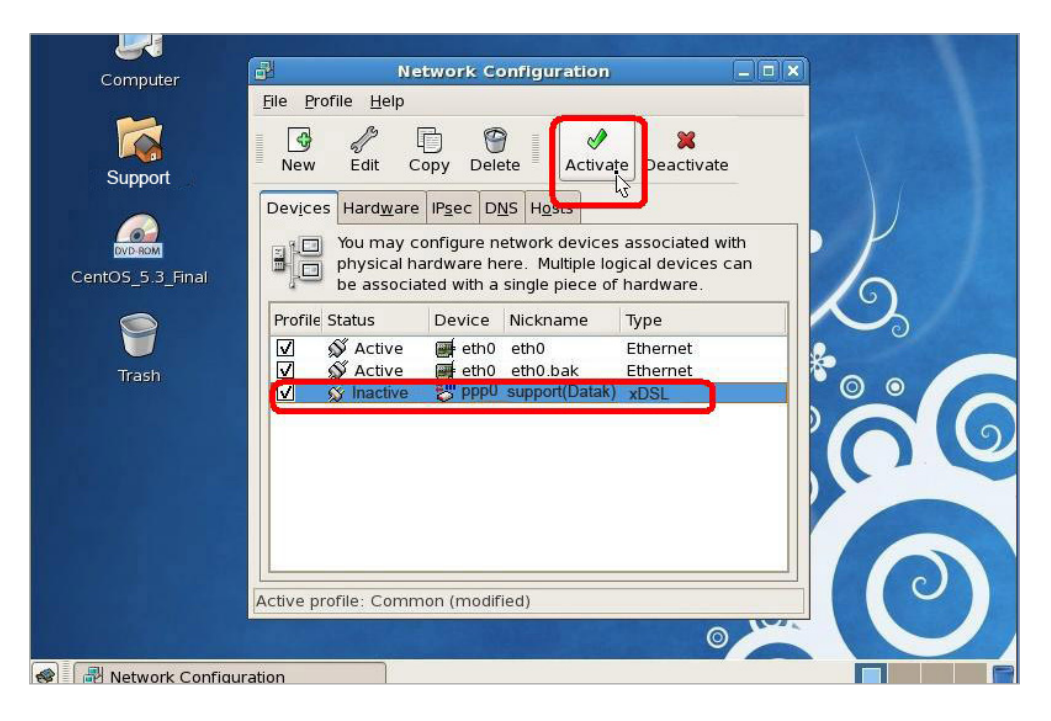

اکنون در بخش Network Configuration، ارتباط ppp0 را انتخاب کرده و پس از آن روی گزینه Activate در بالای بنجره کلیک کند.

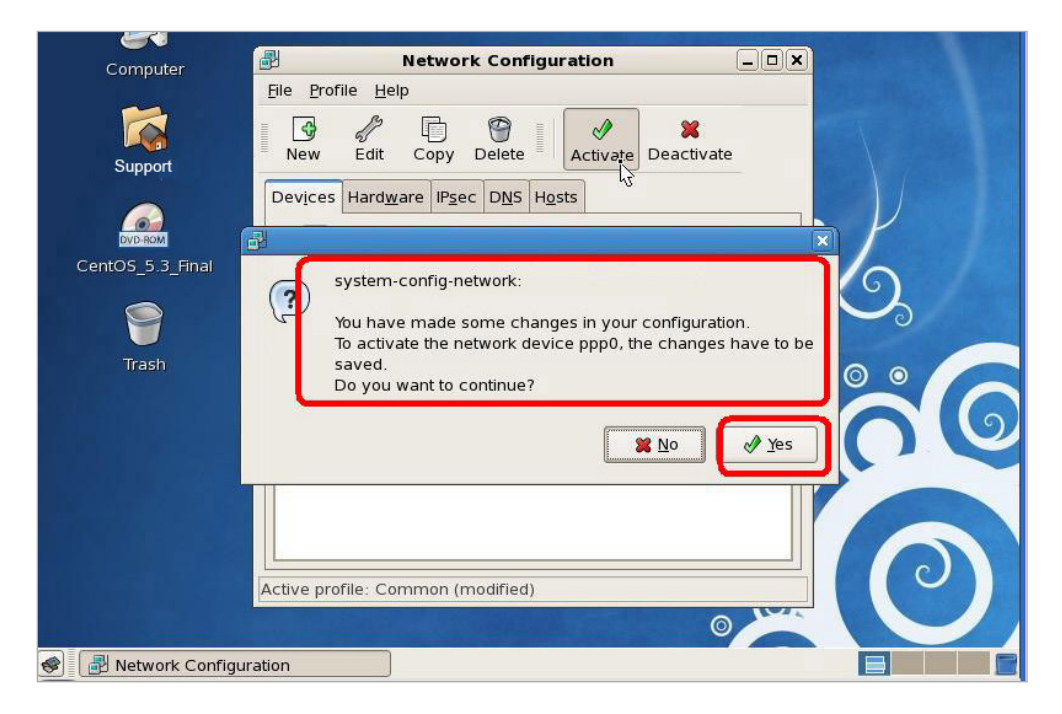

سپس سیستم به شما پیام میدهد که تنظیمهای Network شما انجام شده و برای استفاده از ارتباط ppp0 میباست آن را ثبت کنید. روی گزینه Yes کلیک کنید تا تنظیمهای سیستم ثبت شوند.

#### כויצ ברצוס

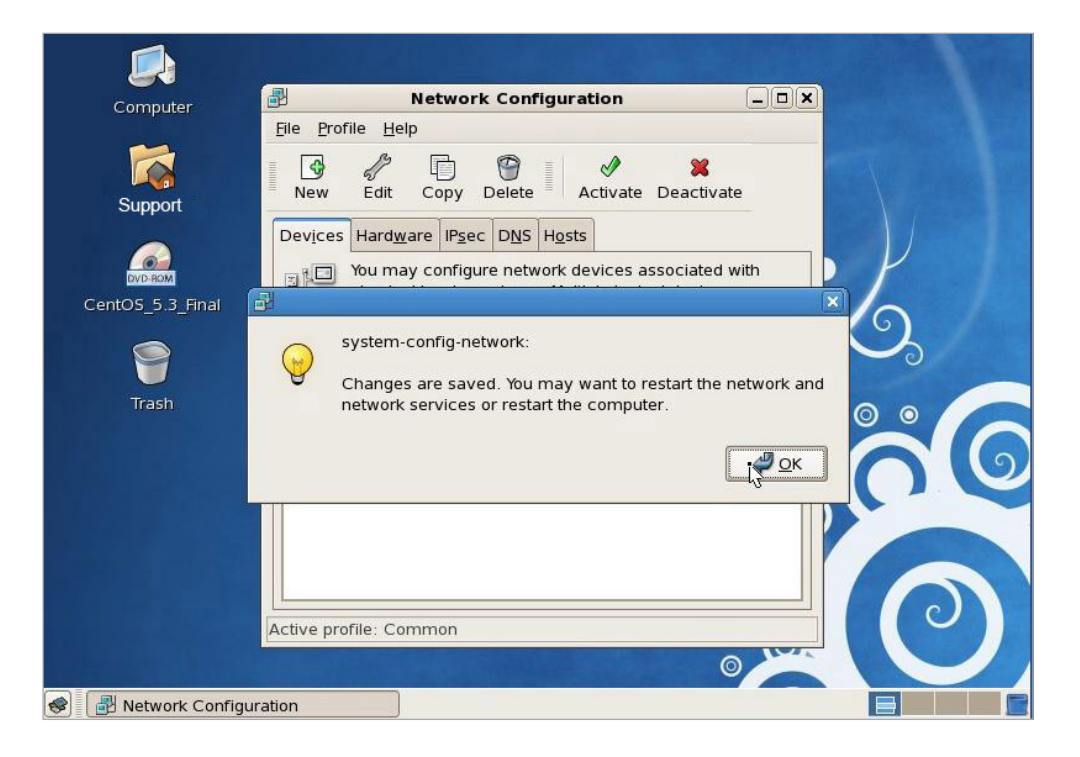

### כויצביגאס

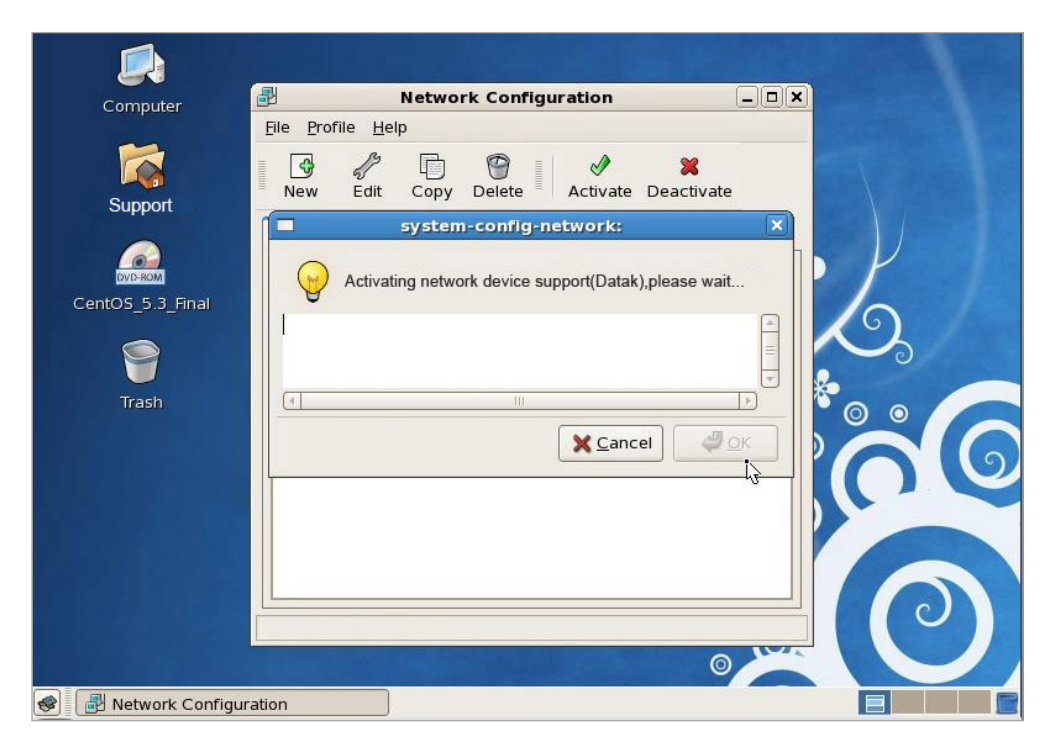

در پایان، برای اطمینان از کارکرد ارتباط، در نرم افزار Terminal، دستور زیر را اجرا کنید:

ifconfig

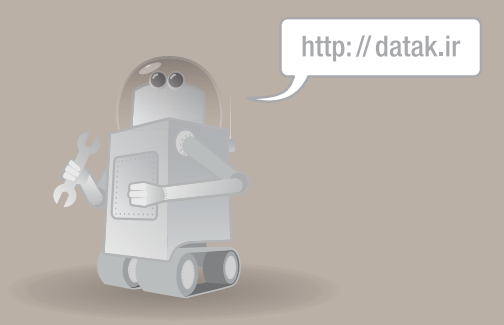

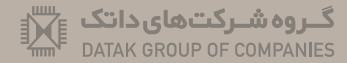

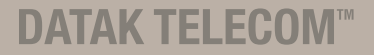